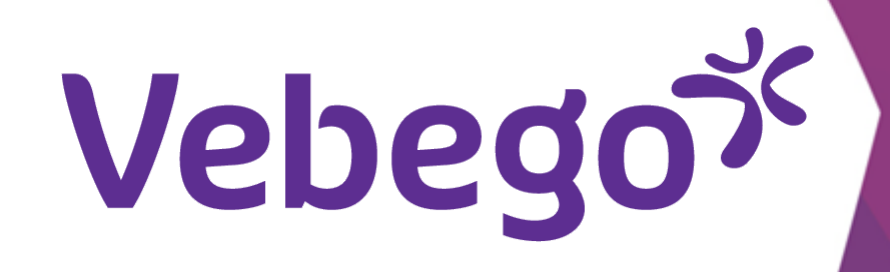

# Switch between employers in the pocket app

What do you need? - Your mobile phone Point of attention: This work instruction only works if you have 2 employers, where you log in to the Pocketapp with the same private e-mail address.

If you have 2 employers (whether or not within Vebego), where you are registered with different private e-mail addresses, you must also log in to the Pocket app with different email addresses

< Terug

Instellingen

Klaar met bijwerken

# **1** Open Pocket App

Go to Instellingen

| Click on <b>'Mijn Profit-omgevingen'</b> | 🕥 Status     |                  | Klaar me |
|------------------------------------------|--------------|------------------|----------|
|                                          | III Pincod   | e wijzigen       |          |
|                                          | 🛄 Taal       |                  |          |
|                                          | Locatievoorz | ziening active   | ren      |
|                                          | AFAS geluid  | afspelen bij o   | pstarten |
|                                          | C Ververs    | s configuratie   |          |
|                                          | ⊖ Afmeld     | en               |          |
|                                          | 💙 Mijn AF    | AS Online acc    | count    |
|                                          | 🌲 Mijn no    | tificatie instel | lingen   |
| Add environment                          | 🎗 Mijn Pr    | ofit-omgeving    | jen      |
|                                          |              |                  |          |

Click '+' at the bottom right to add an additional employer.

- •

- •
- • Scan the QR-code on your phone
- Choose 'Scan code' or 'Tap to scan' and hold your phone's camera in front of the QR code here on the right.
- the right.

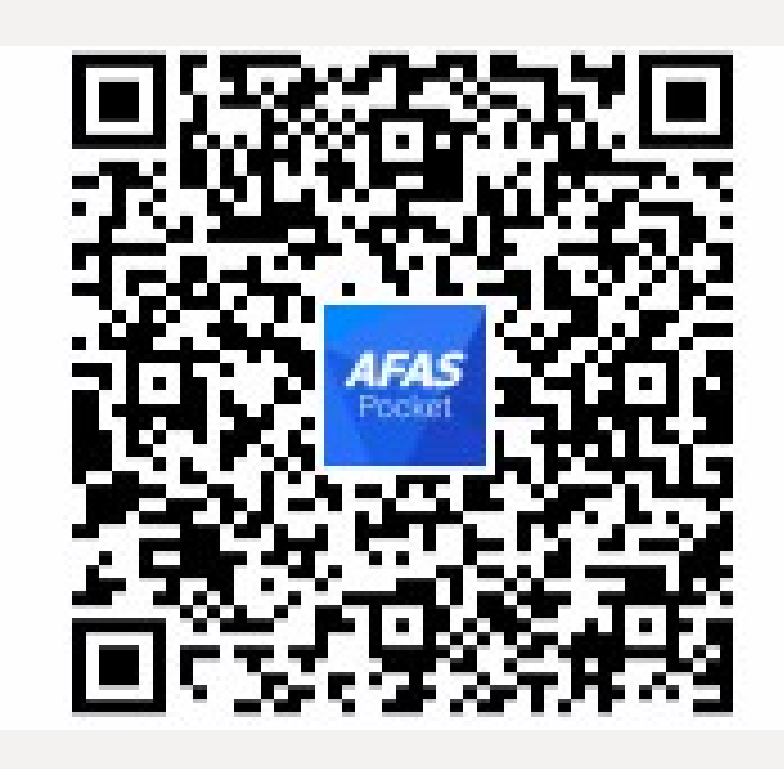

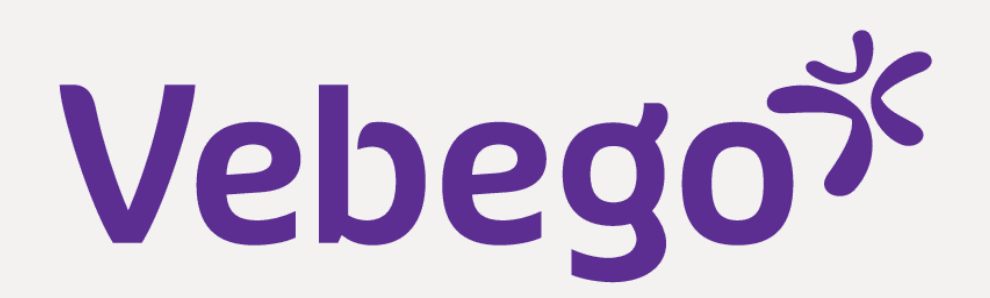

## E-mail with activation code

• You will now receive an e-mail containing a 6-digit activation code.

### • That e-mail looks like this:

3

- •

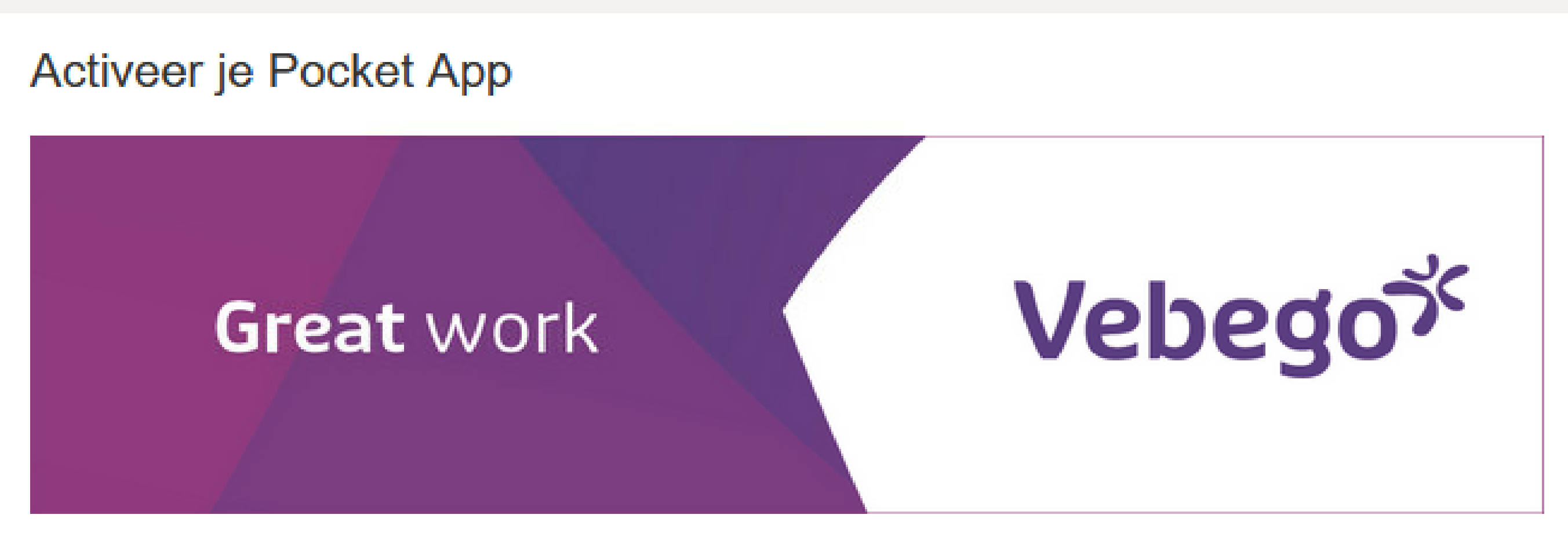

#### Beste Roepnaam,

Hierbij ontvang je de activatiecode voor AFAS Pocket. Vul de volgende code in de app in. Open je deze e-mail op de telefoon waar je de app hebt geïnstalleerd? Druk dan op de code (link):

#### [activatiecode]

Veel plezier met AFAS Pocket!

# **4** Enter activationcode

- Type this code into the app or press the code if you have opened the email on your phone.

### • Click on 'Activeren'.

- •
- •

#### 523 HI 6 0 . B 15 J 75 6 B AFAS Pocket Vul je nieuwe pincode in 2 3 5 ¤ 6 4 HING: 8 9 7 PORS $\times$ 0 III O <

# **5** Enter pincode

- The app will now ask you 2x to enter a new PIN, it must be the same. Remember your PIN.
- You must enter this code every time you open the Pocket app.
- - •

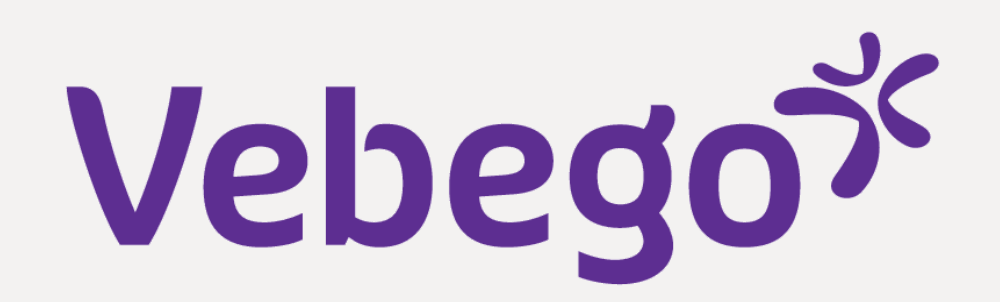

# You've added another organization

6

- You will now see on your screen that it has succeeded.

- Click 'Klaar' at the bettem right

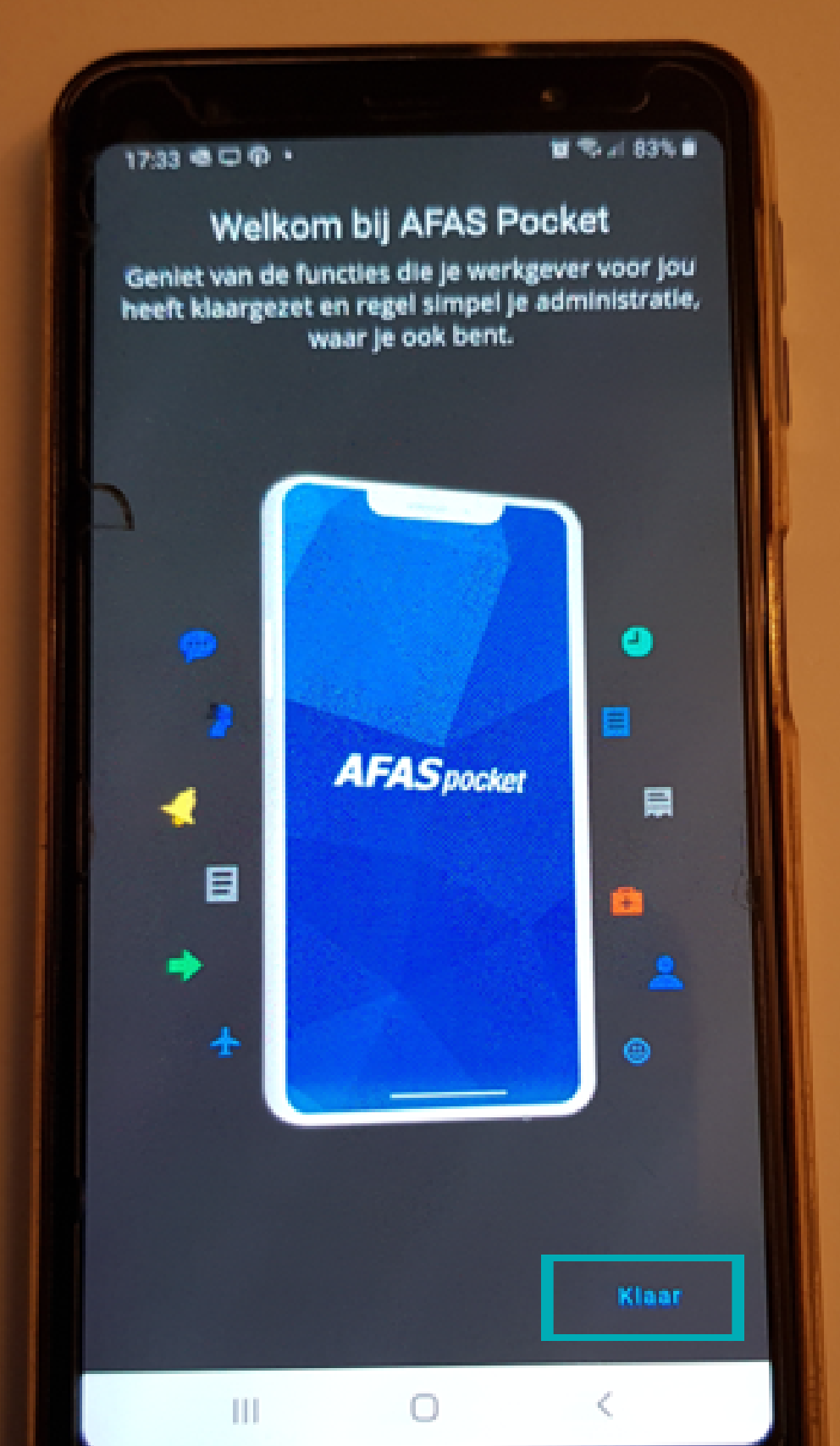

| • CICK KIGGI OF THE DOTION | ingin |
|----------------------------|-------|
|----------------------------|-------|

- You can switch environments (employers) by clicking
  on 'Mijn Profit-omgevingen' via 'instellingen'

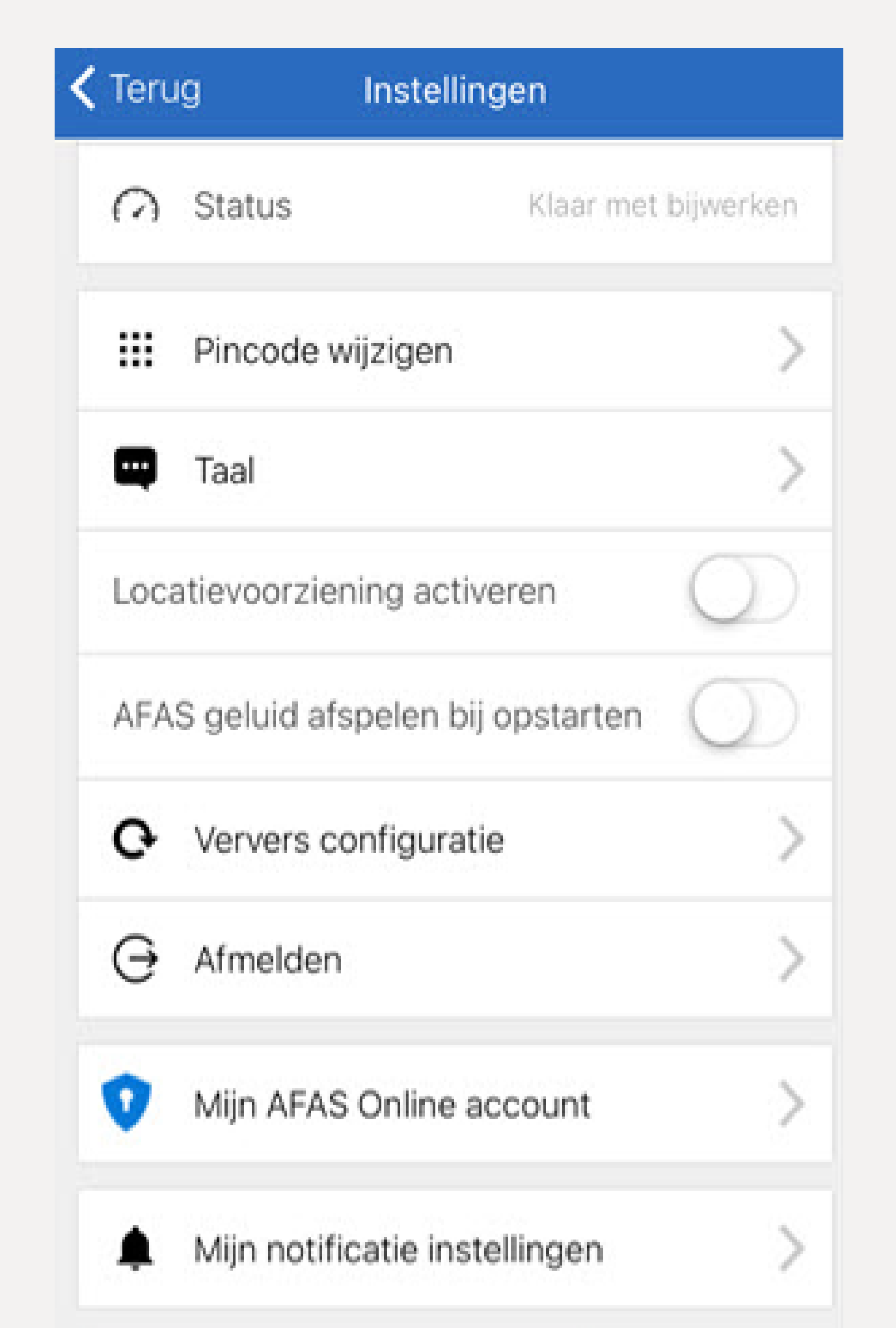

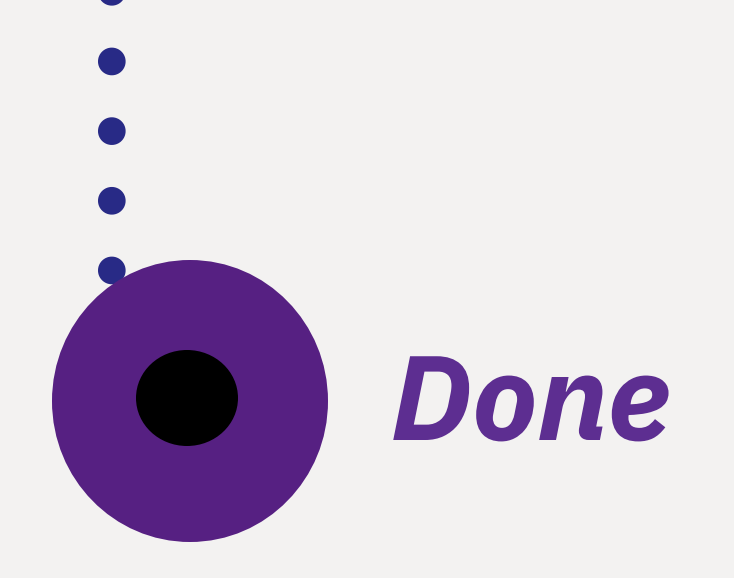

Kijn Profit-omgevingen